# Zapůjčení tablet PC | Návod pro připojení k WiFi síti

## Kde si mohu v nemocnici půjčit tablet PC?

 $\bigcirc$ 

Tablet PC pro připojení k Internetu je možno zapůjčit - kontaktujte prosím Vaši ošetřující zdravotní sestru, která vše zařídí. Tablet Vám bude zapůjčen proti podpisu Zápůjčního formuláře – který Vám dá před zápůjčkou vyplnit zdravotnický personál. Zapůjčení tabletu je pro pacienty nemocnice **ZDARMA**.

Tablety jsou přednastaveny pro připojení k naší síti, klikněte tedy pouze na ikonu "Připojení k WiFi", po které se vám spustí prohlížeč, který vás rovnou přesměruje na stránku s generátorem přihlašovacího jména a hesla, které na téže stránce vyplníte. Poté již můžete pohodlně a bez problémů surfovat či prohlížet maily.

## Jak připojit vlastní zařízení s WiFi?

- 1. Vyhledejte bezdrátové sítě v dosahu
- 2. Připojíte se k síti Internet Pb (v názvu bude obsahovat internetpb)

 $\bigcirc$ 

- 3. Vyhledejte nastavení Vašeho bezdrátového připojení k síti a zvolte "Získat IP adresu (DNS server) automaticky" (bude Vám přidělena dynamická IP adresa)
- 4. Otevřete svůj internetový prohlížeč, který Vás přesměruje na stránky, kde si necháte vygenerovat přihlašovací jméno a heslo, které pak zadáte při přihlášení na téže stránce.
- Chcete-li odesílat e-mailovou poštu pomocí svého emailového klienta (Outlook Express, Mozilla Thunderbird, Microsoft Outlook), je nutné změnit smtp server na smtp.pb.cz (Ve vašem e-mail programu to je většinou Nástroje -> Nastavení účtu -> SMTP server)

#### Návod podrobný pro WINDOWS 7

- 1. Ovládací panely -> Síť a Internet -> Centrum síťových připojení a sdílení -> Změnit nastavení adaptéru
- 2. Pravým tlačítkem myši kliknete na Bezdrátové připojení k síti a zvolíte "Vlastnosti"
- 3. Myší kliknete na Protokol IP verze 4 -> Vlastnosti. Zde nastavíte "Získat IP adresu ze serveru DHCP automaticky" a "Získat adresu serveru DNS automaticky"
- 4. Změny potvrdíte tlačítkem OK

### Návod podrobný pro WINDOWS XP

- 1. Start -> Nástroje -> Síťová připojení -> Připojení k místní síti
- 2. Pravým tlačítkem myši kliknete na Připojení k místní síti a zvolíte "Vlastnosti"
- Myší kliknete na Protokol IP verze 4 -> Vlastnosti. Zde nastavíte "Získat IP adresu ze serveru DHCP automaticky" a "Získat adresu serveru DNS automaticky"
- 4. Změny potvrdíte tlačítkem OK

Pokud se Vám nepodaří k síti připojit, kontaktujte nás na tel. 775 101 209 nebo na info@pb.cz.

#### O službě:

Službu bezplatného připojení k internetu prostřednictvím WiFi sítě Vám zprostředkovala Oblastní nemocnice Příbram ve spolupráci s Internet Pb, spol. s r.o.

Společnost Internet Pb, spol. s r.o. jako firma se silným zaměření na příbramský region je potěšena možností dodávat služby bezplatného připojení k internetu prostřednictvím WiFi sítě a zkvalitnit tak služby poskytované Oblastní nemocnicí Příbram. Bezplatné připojení k internetu je příspěvkem společnosti Internet Pb, spol. s r.o. k větší psychické pohodě v rámci rychlejšího uzdravení a příjemnější rekonvalescenci. Více informací o společnosti a službách naleznete na http://internet.pb.cz

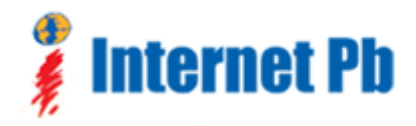

**Internet Pb, spol. s r.o.** Komenského náměstí 389 261 01 Příbram III (CZ) **IČO:** 25729934 **DIČ:** CZ25729934 
 Kontakty:

 E:
 info@pb.cz

 T:
 (+420) 318 621 362

 M:
 (+420) 775 101 209

 F:
 (+420) 326 531 009